pepup.

# 「やることチャレンジ」マニュアル

Copyright © JMDC Inc. All rights reserved

# やることチャレンジ概要

# 毎日スタンプをもらう夏休みの 「ラジオ体操カード」のような楽しみ

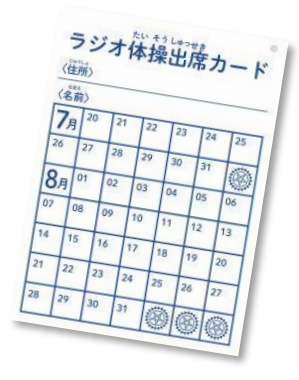

## 目的は「日々の記録」であり、「達成」を目指すもの

記録の「値」を評価するものではなく、自分が選んだ健康への取り組みに「日々触れる こと」に重きを置き、取り組んだか否かを記録した「実行」を評価するものです。

## 続けるためには、簡単であること、楽しいこと

達成するためには、記録行動が簡単な動きで実現できることが重要であると考えます。 1クリックで記録が完了、そして、スタンプをもらうようなちょっとしたトキメキを設 けて、毎日アクセスして記録する意欲を高めます。

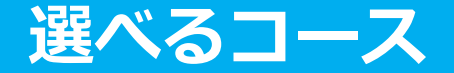

以下の中から、3つのコースを選択し、チャレンジ期間中に実行してください。選択したコースの内 容がクリアできたら、「☆」を 記録してください。

| コース              | 達成<br>基準<br>(日) | コース                    | 達成<br>基準<br>(日) |
|------------------|-----------------|------------------------|-----------------|
| 野菜から食べようチャレンジ    | 40              | 発酵食品を摂るチャレンジ           | 40              |
| ダブル炭水化物から卒業チャレンジ | 40              | お酢の習慣化チャレンジ            | 40              |
| 魚を週3回以上食べるチャレンジ  | 30              | 快眠目覚めスッキリチャレンジ         | 40              |
| 間食はやめようチャレンジ     | 40              | 本気のラジオ体操チャレンジ          | 40              |
| 甘い飲料飲まないチャレンジ    | 40              | 歯間ブラシ・デンタルフロスチャレ<br>ンジ | 40              |
| 揚げ物を控えるチャレンジ     | 40              | 1日1回心から笑うチャレンジ         | 40              |
| 休肝日チャレンジ         | 25              | 1日1回運動習慣チャレンジ          | 40              |

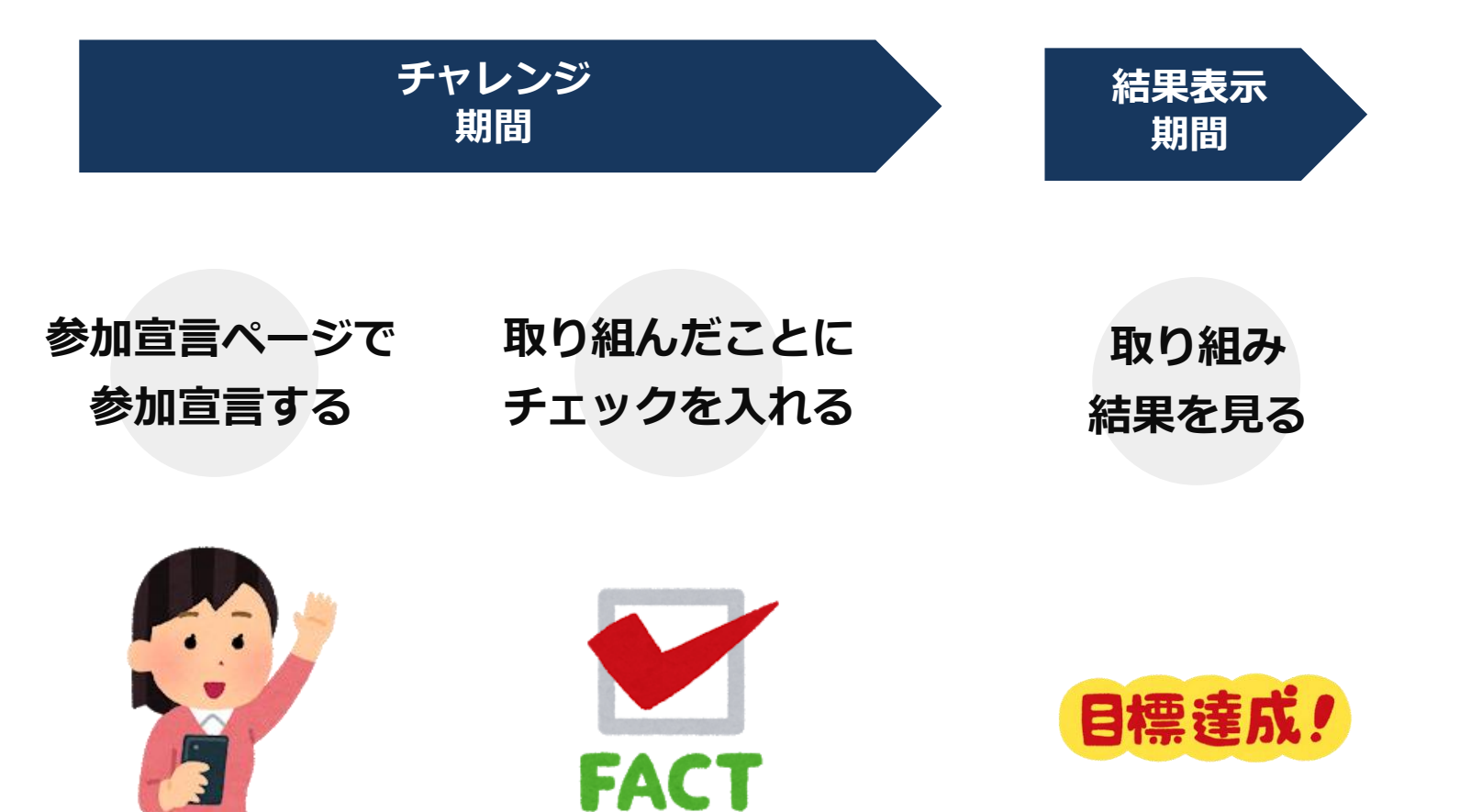

# エントリー方法(チャレンジページへ)

PC

| hardente                                                                                                    |                                                                                                    |                                                                                                    | A .*                                 |
|----------------------------------------------------------------------------------------------------|----------------------------------------------------------------------------------------------------|----------------------------------------------------------------------------------------------------|--------------------------------------|
| ALSC: 80.80 50.8                                                                                                    | 企業からのお知らせ                                                                                                    |                                                                                                    |                                      |
| 44.5.8<br>Notificial 22.0                                                                                                    |                                                                                                    |                                                                                                    | Date SESS                            |
| A T-T- OFFICE ADDRESS                                                                                                    | Donlin                                                                                                    | Donlin                                                                                                    |                                      |
| and and a                                                                                                    | 10 /0 /0 /0 /0                                                                                                    | 10,00 415:20                                                                                                    |                                      |
|                                                                                                    | 1禾)连指碍                                                                                                    | 1禾健指导                                                                                                    | お申し込みください。                           |
| #                                                                                                    |                                                                                                    |                                                                                                    | THE OWNER OF TAXABLE PARTY.          |
| ♥ わたしの健康状態                                                                                                    | [PepUp保健指導] オンライン                                                                                                    | (PepUp保健指導) まちなく初                                                                                                    | 【重要】特定保健指責にお中し                       |
| ¥ アジディビディ<br>■ (1)31210                                                                                                    | 国鉄ルームのご用意ができまし                                                                                                    | 回告課予定日です(保健指導制)                                                                                                    | 込みください                               |
| 第日々の記録                                                                                                    | ためでお知らせいたします。Feplip保                                                                                                    | がとうございます。ご予約の形成国際                                                                                                    | 健治時の対象に通ばれました。 Pepup                 |
| 1 レシビ検索                                                                                                    | 健振得ページより、 Lオンライン単語<br>ルーー                                                                                                    | 日が近ついて参りましたので、ご確認                                                                                                    | 保健局導とは 健康証証結果 (                      |
| ell Pepボイント                                                                                                    |                                                                                                    |                                                                                                    |                                      |
| ▶ 中請書ダウンロード                                                                                                    |                                                                                                    |                                                                                                    | Q.R. T.C.R.D                         |
| <b>6</b> 各種中語                                                                                                    | 1000 C 1000 C 1000 C 1000                                                                                                    |                                                                                                    |                                      |
| 使コンデンタ                                                                                                    | THE REAL PROPERTY AND INCOMENTAL PROPERTY AND INCOMENTAL PROPERTY AND INTENTIAL PROPERTY AND INTENTIAL PROPERTY AND INTENTY AND INTENTY AND INTENTY AND INTENTY AND I                                                                                                    |                                                                                                    |                                      |
| under the second second | (x-9/101100)                                                                                                    | 別識と・・・                                                                                                    |                                      |
| 0 192                                                                                                    |                                                                                                    | 980                                                                                                    | POC 01-310007-Pty-F-1                |
| C L C M S M M                                                                                                    | 200 🖉 (M) 9 - 92                                                                                                    | こしてメタボ・職保病を防ごう2 :職保                                                                                                    | 用は、合併症がコウイ                           |
|                                                                                                    |                                                                                                    |                                                                                                    | miletol.co                           |
|                                                                                                    |                                                                                                    |                                                                                                    |                                      |
|                                                                                                    | 🚔 🚔 🊔 (SEREENIN)                                                                                                    | お復居上りの水分補給はどれかいい?                                                                                                    |                                      |
|                                                                                                    |                                                                                                    |                                                                                                    | CARADONS.                            |
|                                                                                                    |                                                                                                    |                                                                                                    |                                      |
|                                                                                                    | 「圖」を元気に                                                                                                    | こしてメタボ・聴尿病を助ごう1:メタス                                                                                                    | 民はなぜ悪いの?                             |
|                                                                                                    |                                                                                                    | 3                                                                                                    | WINGLED.                             |
|                                                                                                    |                                                                                                    | and and the second second second                                                                                                    | 1.000                                |
|                                                                                                    | CARLE DOCOR                                                                                                    | INELIZE LINKA (MUSINELIK)                                                                                                    | 2155天23周                             |
|                                                                                                    |                                                                                                    | 00                                                                                                    | 2011日、日本法律デーアセンテート                   |
|                                                                                                    | AD(E1/5) 81                                                                                                    | にす細血管疾患の影響                                                                                                    |                                      |
|                                                                                                    |                                                                                                    |                                                                                                    | NOC 01-104887-110-0-1                |
|                                                                                                    |                                                                                                    |                                                                                                    |                                      |
|                                                                                                    |                                                                                                    |                                                                                                    |                                      |
|                                                                                                    | Carolin .                                                                                                    |                                                                                                    | 0.0+288                              |
|                                                                                                    | 日 · の於日<br>#2 日 · 000                                                                                                    | 28 DE 0000                                                                                                    | Q C+CR8                              |
|                                                                                                    | 日 4 の記録<br>創業 前載 0.00                                                                                                    | 20 DE 1000                                                                                                    | 4.5+2.8.5<br>MRMR 216,7,0992         |
|                                                                                                    | E+0128<br>RE BE.000<br>63.0 J                                                                                                    | 28 DE 1000                                                                                                    | MEMER DIS 7.0992                     |
|                                                                                                    | 8400238<br>88 86.000<br>63.0 by                                                                                                    | AR BR.0008                                                                                                    |                                      |
|                                                                                                    | E 400200<br>AR 816,000<br>63.0 to                                                                                                    | 88 104 1000<br>                                                                                                    | ABANN DE 7049                        |
|                                                                                                    | B+0228<br>RE B4.024<br>63.0 10<br>63.0 10<br>62.022                                                                                                    | 88 34 0000<br>                                                                                                    | NERN DE TANK                         |
|                                                                                                    | E < 0,538<br>R8 88 000<br>63.0 ig<br>63.0 ig                                                                                                    | 88 100 0000<br>                                                                                                    | 45-088                               |
| r                                                                                                    | Беорда<br>жа ан. слу<br>63.0 цу<br>68<br>62 цуз                                                                                                    | 88 0000<br>• • • • • • • •                                                                                                    |                                      |
| ſ                                                                                                    | 日 4000日<br>単単 105,000<br>63.00 mg<br>62 mg<br>福岡 102<br>102<br>103<br>103<br>103<br>103<br>103<br>103<br>103<br>103                                                                                                    | 28 0000<br>                                                                                                    | (4++8)                               |
| ſ                                                                                                    | 日402日<br>第三日日<br>63.0 kg<br>63.8 kg<br>62 kg<br>(日本中レンジ                                                                                                    | 28 00 0000<br>                                                                                                    | (4+-(8))<br><b>RENE</b> DB 7-080<br> |
| [                                                                                                    | В нодин<br>ва сла сла<br>ба<br>ба<br>ба<br>ба<br>ба<br>ба<br>ба<br>ба<br>ба<br>б                                                                                                    | 2011日 1日 1日 1日 1日 1日 1日 1日 1日 1日 1日 1日 1日                                                                                                    | (11-18)                              |
| ]                                                                                                    | B+0,54<br>R B+0,54<br>G3.0 up<br>G3.0 up<br>G2.00<br>R B+0,55<br>G3.0 up<br>G2.00<br>R B+0,55<br>G3.0 up<br>G2.00<br>R G2.00<br>R G2.00                                                                                                    | 第2 10 1001<br>101<br>101 | (11-3)                               |
| [                                                                                                    | B+c038<br>■ 0.53.0 m<br>63.0 m<br>62.0 m<br>62.0 m<br>62.0 m<br>2020<br>2020<br>2 | 10 100 100 100 100 100 100 100 100                                                                                                    | (11-13)<br>NECK 24 700<br>           |
| [                                                                                                    | Bindball<br>Ref 198 198 198 198 198 198 198 198 198 198                                                                                                    | また、1000<br>また、1000<br>また、10000<br>また、10000<br>また、10000<br>また、10000<br>また、10000<br>また、10000<br>また、10000<br>また、10000<br>また、10                                                                                                    | (11.3)                               |
| [                                                                                                    | B+cb3<br>B<br>C<br>C<br>C<br>C<br>C<br>C<br>C<br>C<br>C<br>C<br>C<br>C<br>C                                                                                                    |                                                                                                    | (11:3)<br>Max 20 (20)<br>            |

トップページの「健康チャレンジ」枠に バナーを表示。アクセスする時期によっ て告知ページやチャレンジページに自動 的に遷移します。 SP

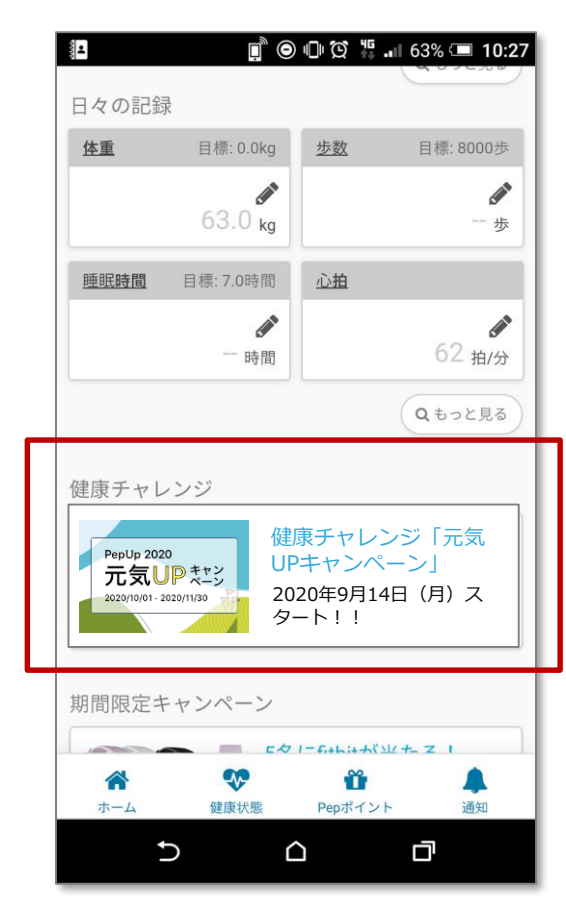

トップページの「健康チャレンジ」枠に バナーを表示。アクセスする時期によっ て告知ページやチャレンジページに自動 的に遷移します。

### Pep Upアプリ

| 4                                                | 📑 💿 🕕 饺 蒜 📶 65% 💷 10:12                                                 |
|--------------------------------------------------|-------------------------------------------------------------------------|
| PepUp                                            | 🥌 25 pt 🔹 😫                                                             |
| 保健指導対象者限定                                        |                                                                         |
| <b>PepUp</b><br>保健指導                             | 「 <b>PepUp</b> 保健指導」で生<br>活習慣病予防へのチャレ<br>健康診断結果(体格、血圧、<br>脂質、血糖)から、生活習慣 |
| 健康チャレンジ                                          |                                                                         |
| PepUp 2020<br>元気UP キャン<br>2020/10/1 - 2020/11/30 | 健康チャレンジ「元気<br>UPキャンペーン」<br>2020年9月14日(月)ス<br>タート!!                      |
| ウォーキングラリー                                        |                                                                         |
| <b>アロア Welk</b><br>Rear<br>毎日歩いて当てよう             | Pep Up主催のウォーキン<br>グラリー<br>Pep Upのユーザー全員が参<br>加できるウォーキングラリ               |
|                                                  |                                                                         |
| Ð                                                |                                                                         |

キャンペーン一覧ページの「健康チャレンジ」枠にバナーを表示。アクセスする時期によって告知ページやチャレンジページに自動的に遷移します。

# エントリーの流れ

## ●コースの選択

チャレンジで選択できるコースが表示されます。 やりたいコースを選択して、チャレンジページに 表示します。

表示するコースはチャレンジ開始後も変更できま す。

## • デザインの選択

ページデザイン(色)をお好みで選択できます。 選んだデザインがチャレンジページへ反映されま す。

デザインもチャレンジ開始後に変更できます。

## - 参加宣言

告知ページでチャレンジへの参加が可能です。 参加ボタンを押すと、チャレンジの開始をお待ち いただく旨のアナウンスが表示されます。

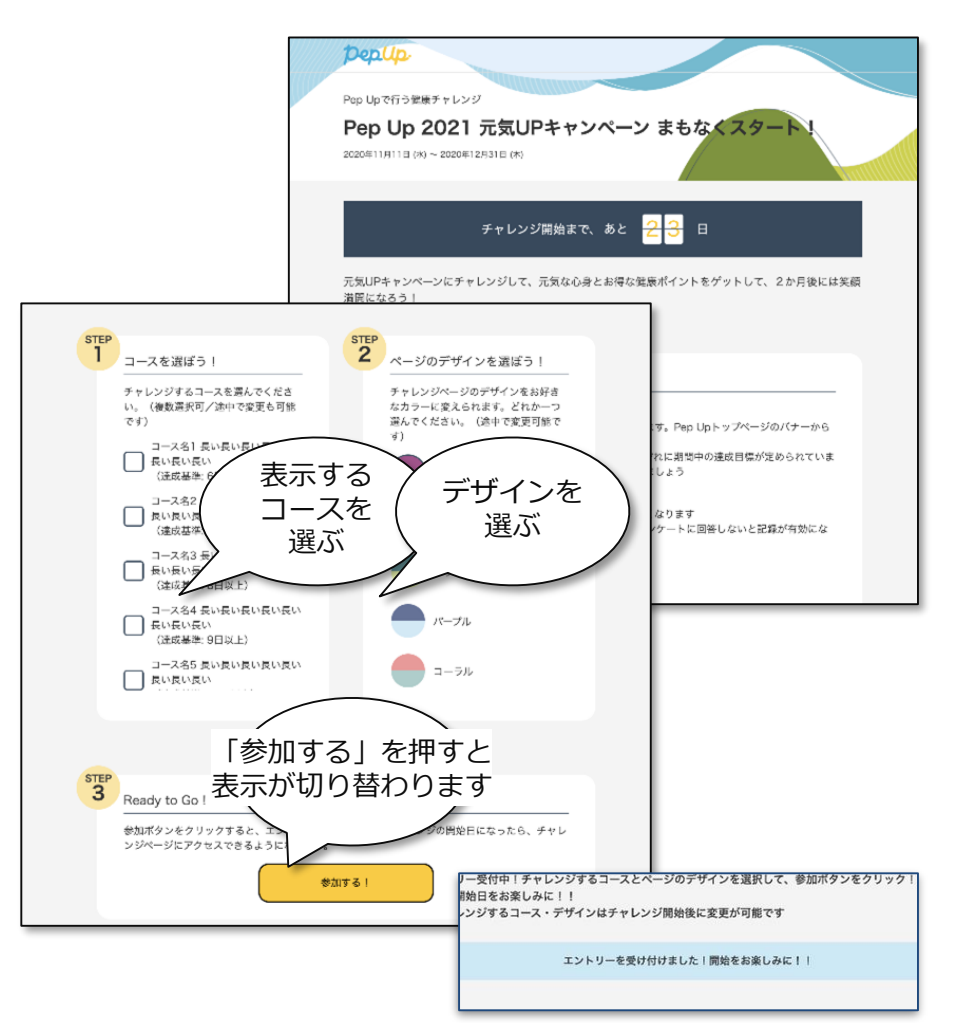

# チャレンジページ機能①

ステータス別メッセージ

時期によって変化するメッセージ。

#### ・現在の参加者表示

チャレンジに参加している人数を表示。 (参加宣言した人の合計人数)

#### - 今日の分の記録

今日の分の記録はここで日付をクリック するだけ。カレンダー表示によってどれ くらい実行が続いているかひと目でわか ります。

#### ●人気のコース

もっとも記録の多いコースに「最も人 気!」ラベルを表示します。

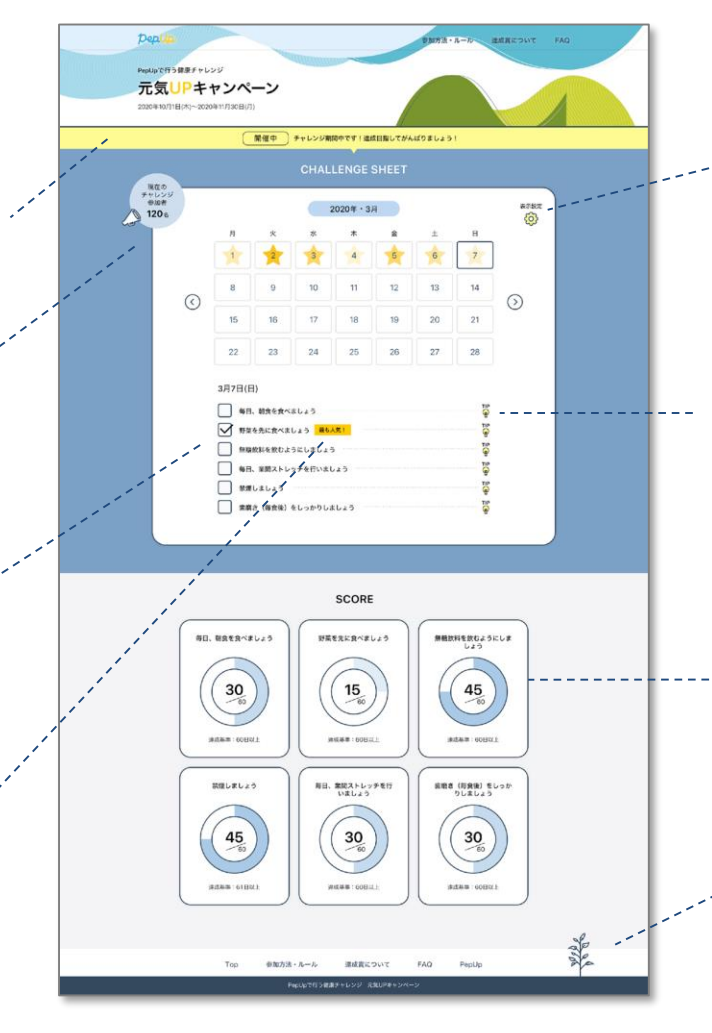

#### 表示設定

ユーザーが各コースの表示・非表示 を設定できます。「毎日記録するか ら、チャレンジするコースだけを表 示したい」を叶えます。 また、ページの色変更もここから行 えます。

# TIP(達成のコツ) 達成するためのコツや取り組みの解 説など【自由記載】

#### 達成度ゲージ

達成基準に対してどれくらい記録が行われているかもわかります。

#### ・成長する植物

キャンペーン期間中、少しずつ植物が成 長していきます。

# チャレンジページ機能②

#### 表示設定

#### 選んだコースだけを表示、色も自由にチェンジ

コースごとに表示・非表示をいつでも設定でき、毎日自 分が取り組もうと決めたコースだけを表示させることが できます。

また、ページの色を変えることができるので、長いチャレンジ期間で気分を変えることができます。

#### 8 カラーチェンジ Х H.C... 表示中 食事 運動 喫煙 歯磨き 表示する ♂表示する 食事 (食事) 毎日、朝食を食べましょう 無糖飲料を飲むようにしましょう 達成基準:60日以上 達成基準:60日以上 毎日、実行してからチェックを入れる 毎日、実行してからチェックを入れる ◇表示する 食事 最も人気! 表示する 運動 表示する [表示する] にチェックを 野菜を先に食べましょう 毎日、業間ストレッチを行いましょう 入れたコースがカレンダー 達成基準:60日以上 達成基準:60日以上 毎日、実行してからチェックを入れる 毎日、実行してからチェックを入れる の下に表示される

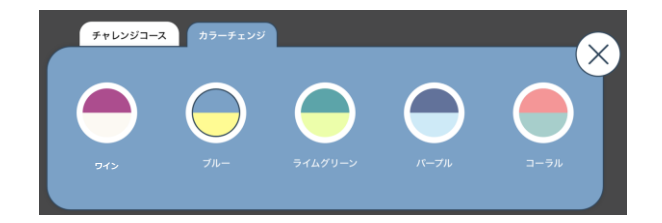

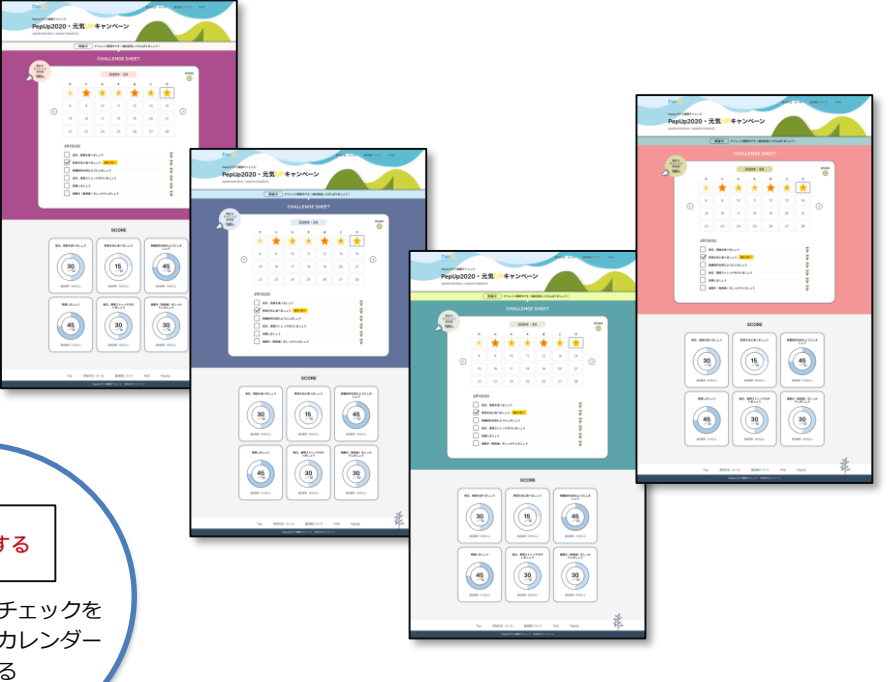

カラーバリエーションは、ワイン、ブルー、 ライムグリーン、パープル、コーラルの全5色

PepUp2020

元気UPキャ

開催中 チャレンジ期間の

3月7日(日)

# チャレンジページ機能③

### 成長する画像

#### 毎日のお楽しみ、気づいてくれる人、いるかな

フッターに表示する画像が、チャレンジ期間中、少しずつ成長して大きくなっていきます。

参加ユーザーが経過日数によって植物が大きくなることに気づき、「明日もやろう」とい う気持ちにさせてくれます。

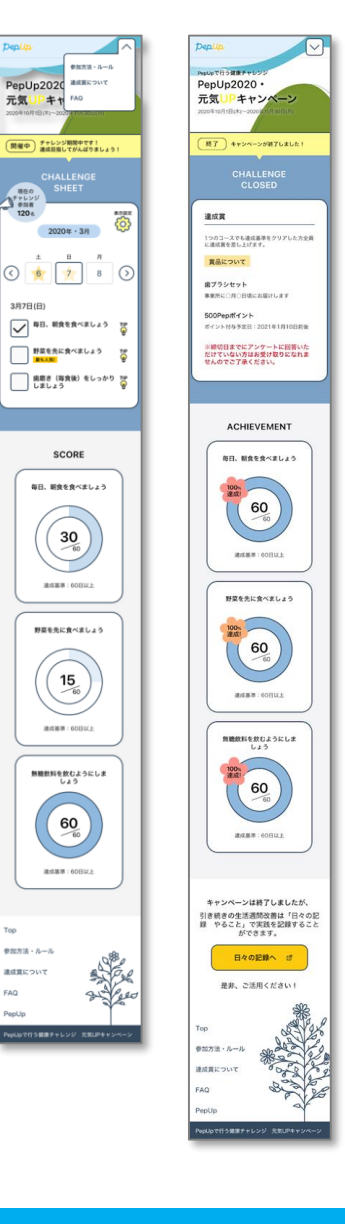

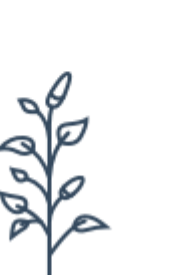

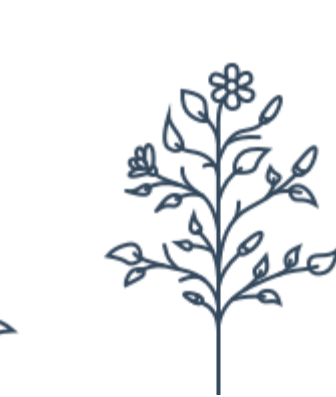

# チャレンジページ機能④

## 実行したら1クリックするだけでスタンプGET。毎日だから簡単に。 対応する「日々の記録 やること」にもチェックが入ります。

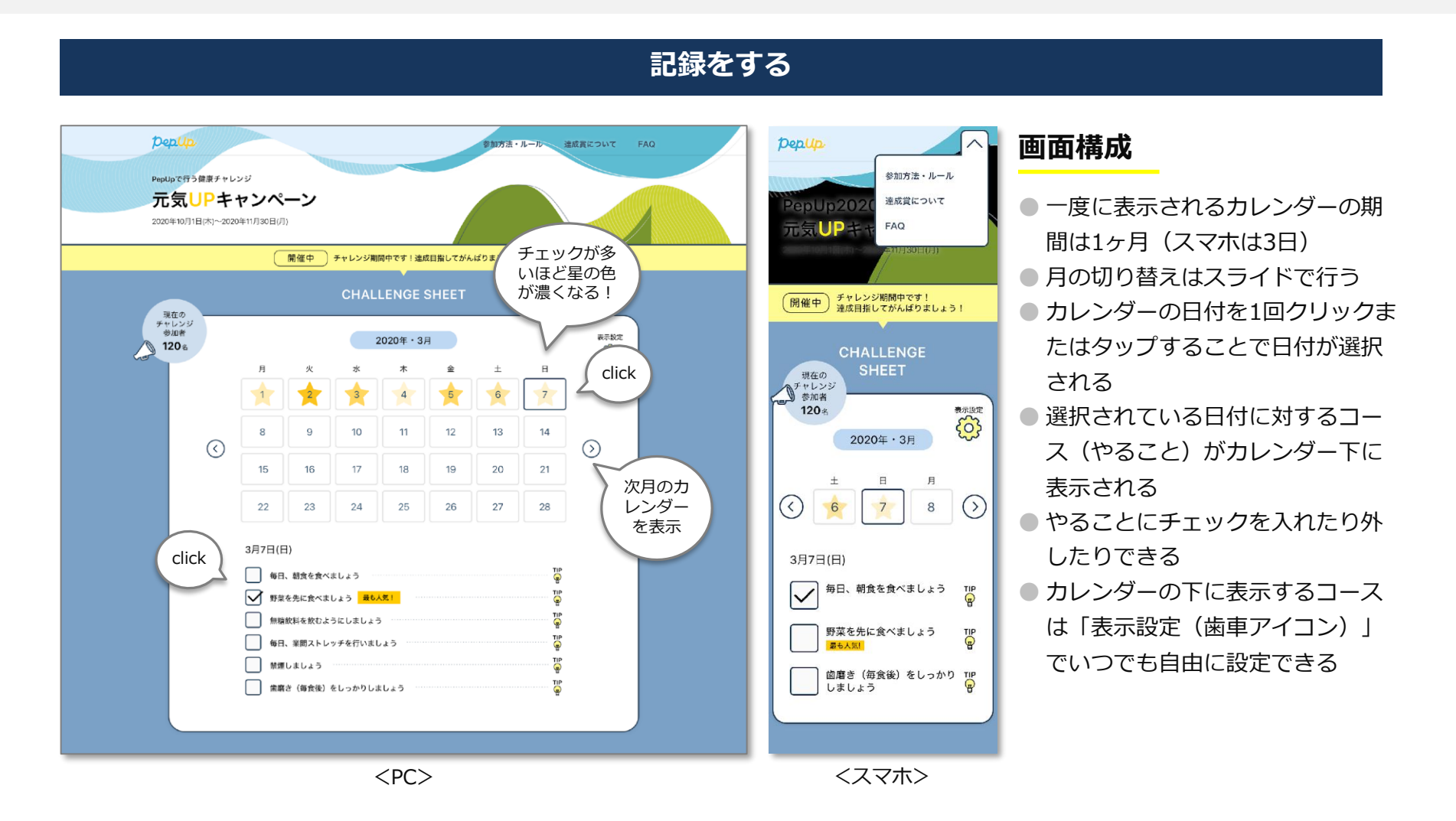

#### Copyright © JMDC Inc. All rights reserved

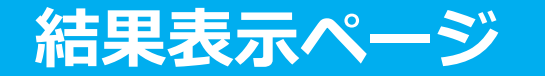

## 入力締切日の翌日から表示。見事にコースの達成条件をクリアしたら、ご褒美ス タンプが表示されます。

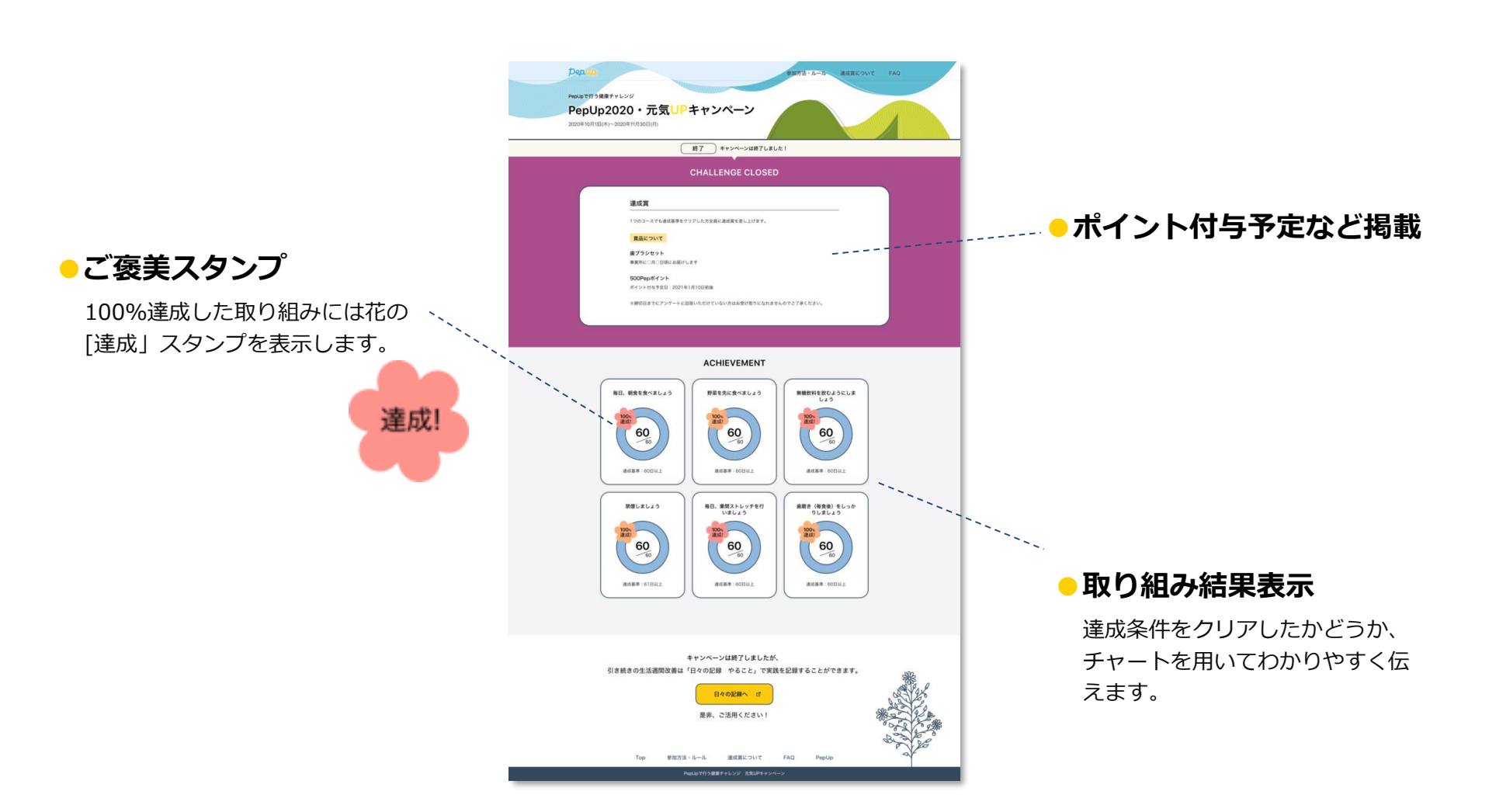

参加方法・ルールのページ

## チャレンジ期間中いつでも読める参加方法やルールを説明するページを用意しま す。質問が多い「遡り可能日数」や操作方法など、画像を使ってわかりやすく。

#### おもな内容

- ●キャンペーンの進行について
- ●達成とは
- ●今日の記録をする
- ●過去の日付の記録をする
- チャレンジするコースを変える
- デザインを変える
- ●コースの豆知識を読む
- 達成すると、どんないいことがあるの?
- FAQページへのリンク

|                                                                                                    | A REAL PROPERTY AND A REAL PROPERTY AND A REAL                                                                                                    |                                                                                                    |          |
|----------------------------------------------------------------------------------------------------|----------------------------------------------------------------------------------------------------|----------------------------------------------------------------------------------------------------|----------|
| そ加方法、ルート                                                                                                    | 11                                                                                                    |                                                                                                    | ALC: NOT |
| ジオは物力一ドのように、毎日スタン                                                                                                    | プを生めよう!                                                                                                    |                                                                                                    | 4        |
|                                                                                                    |                                                                                                    |                                                                                                    |          |
| くつかのチャレンジコー:<br>準を目謝して取り組んだ!<br><sup>rジュール▼</sup> ≵tt2は▼                                                                                                    | スが用意されていて、それぞれに期<br>日に記録をしていさましょう!<br>記録方法▼ ##80度▼ チャレンジの                                                                                                    | 同中の達成目標が定められています。<br>コッ▼ 建良したら▼                                                                                                    | 達成       |
| キャンペーンのスケジュ                                                                                                    | - <i>I</i> <sub>2</sub>                                                                                                    |                                                                                                    |          |
| キャンペーン開築                                                                                                    | COCOTOOROCE~<br>COCO#COROCE                                                                                                    | 読成基準クリアを意識して始きなコース<br>モチャレンジルでください                                                                                                    |          |
| 入力時切日                                                                                                    | accowcoce                                                                                                    | この目を通ぎると記述ができなくなります<br>などの目示でにアンケート包括が何ねれ<br>ないの最近が続きたなります                                                                                                    |          |
| 絶異表示                                                                                                    | COCOHODROCE~<br>COCOHOOROOP                                                                                                    | 取り詰み 随機をグラブ で気がし あき                                                                                                    |          |
| ×-990-X1                                                                                                    | 0000400800F                                                                                                    | キャンペーンページの公開が長了い。 約<br>免疫時代・ジル目前できなくなります                                                                                                    |          |
| 達成とは                                                                                                    |                                                                                                    |                                                                                                    |          |
| <b>達</b> 成とは<br>47-354 第755,050<br>9.0003-A750488579,<br>20戦力法                                                                                                    | ουταγγ. (8.502)<br>(74030607/1084), ≮α⊒−λά'88,/4                                                                                                    | 587.                                                                                                    |          |
| <ul> <li>違反とは</li> <li>61 - スクシド (単次57, の回ば)</li> <li>61 - ペクシド (単次57, の回ば)</li> <li>61 - スクシド (単次57, の回ば)</li> <li>7 - ログラン (単次57, のつて、(単水))</li> <li>7 - ログマー、(単水))</li> </ul>                                                                                                    | Datu <b>yy</b> , W 1955)<br>7 Antoniwyddiae, Aco-Xa 188, A<br>Rah (ywd, 188 (ga-Xortfynsb <del>o</del> rty)                                                                                                    | eva≠.<br>Lo≣≺Cavi                                                                                                    |          |
| 着成とは<br>51 .3.5.5.5 .4005 .4000<br>**********************************                                                                                                    | oortaff (H. SC)<br>Frankrikertuben, eoz-at 'og, eo<br>Tahrvad, (M. Sa-ActAubentg)                                                                                                    | 4565.<br>La≅≺Cava<br>∰                                                                                                    |          |
| 着成とは<br>51 .3.0.3.5 .8055 .4000<br>1.0.0.5.5 .47028481999<br>記録方表<br>3.0.0.5.0.0.0.0.0.0.0.0.0.0.0.0.0.0.0.0.                                                                                                    | ortegy, (H. CO)<br>Frankrigerineen, eoz-au teg, eo<br>Tekrivel, (M. Co-AutoAutoAuto<br>(M. Co-AutoAutoAutoAutoAutoAutoAutoAutoAutoAuto                                                                                                    | 4585.<br>La≅≺(2814                                                                                                    |          |
| 推成とは<br>ST JACAF ACCEP.eDDU<br>ST JACAF ACCEP.eDDU<br>ST JACAF ACCEP.EDDU<br>ST JACAF ACCEP.EDDU | 5075-97 B1 501<br>7188688975644, 402-44 108, 44<br>7486488975644, 402-44 108, 44                                                                                                    | ost.<br>ISBKCANN                                                                                                    |          |
| <b>光</b> 反とは<br>51 - スペムド、北京なり、小田田<br>マール・フランス<br>2015年<br>1010日まであ<br>コンノデーロでい、お人にコースが知                                                                                                    | Sorta 77, 191 SSC<br>7 att Million See an According for<br>Rah (no.). (201 San Accord (no.).201 Sys<br>(a) (a) (b) (b) (b) (b) (b) (b) (b) (b) (b) (b                                                                                                    |                                                                                                    |          |
| <b>光成とは</b><br>61 3.545 4757,0000<br>110073-37528481197<br>2005885875<br>3007507.80.02-3392                                                                                                    | Control 77, 191 (52)<br>7 1919 (1997) Selection (192 – 24 (193 – 24<br>Path (194 )<br>(1)<br>(2)<br>(2)<br>(2)<br>(3)<br>(4)<br>(4)<br>(4)<br>(4)<br>(4)<br>(4)<br>(4)<br>(4)<br>(4)<br>(4                                                                                                    | 2015.<br>2010<br>2010 |          |
| <b>光成とは</b><br>61 3-2045 #7597.0020<br>11:0012-3-75284841997<br>20 <b>2075</b><br><b>3400848575</b><br>3447-757.001.01.02-3498                                                                                                    | ончырт, вн носі<br>лимонография, есська і вду на<br>пап (на), есська і вду на<br>пап (на), есська і вду | 2045.<br>2045                                                                                                    |          |
| <b>光反とは</b><br>617 3.245 # 4757 (1980)<br>51 51 524 # 4757 (1980)<br>52 57 5<br>9 50 50 5 5 5 5 5 5 5 5 5 5 5 5 5 5 5 5                                                                                                    | 047677, 91102<br>711000000000000, e02-24 100, f4<br>8000000000000000, e02-24 100, f4<br>8000000000000000000000000000000000000                                                                                                    | 2045.<br>20€ (Câti)<br>* * *<br>* *<br>* *<br>* *<br>* *<br>* *<br>* *                                                                                                    |          |
| <b>建成とは</b><br>61 3.2015 #2557.00201<br>51 5010-012020485797<br>20055ま<br>30×27-001.84XC2-X290                                                                                                    | 0474.77, 191102;<br>7141501001000000, 402-X4 155,74<br>TahtYudd (19145-2017)Auto-191<br>0<br>0<br>0<br>0<br>0<br>0<br>0<br>0<br>0<br>0<br>0<br>0<br>0<br>0<br>0<br>0<br>0<br>0                                                                                                    | 2085.<br>S28< € & S40                                                                                                    |          |

| 参加方法·                                                 | ルール                                                 |
|-------------------------------------------------------|-----------------------------------------------------|
| 953年間の一下のJ<br>21                                      |                                                     |
| いくつかのチャし<br>れていて、それ4<br>傷が定められてい<br>信して取り延ん5<br>ましょう! | ンジコースが用意さ<br>FAに難覚中の逆反日<br>います。決成基準を目<br>ど日に記録をしていき |
| スケジュール マ                                              | 國家上は ▼                                              |
| £御方派▼                                                 | 100 XX T                                            |
| チャレンジのコウ                                              | * 20LES *                                           |
| 年ャンペーンd<br>キャンペーン数1<br>0000000000                     | Dスケジュール<br>II<br>Ion                                |
| 油焼都等なりが世俗<br>モデヤをンジしてく                                | 和ら生物素なコース<br>12555                                  |
| 入力確認日                                                 |                                                     |
| 20000000000000000000000000000000000000                | 08<br>997739600523<br>7-58529990<br>9027            |
| 11.00 m                                               |                                                     |
| 0000=00000                                            | ~====<br>n                                          |
| 語ら出る特殊をから                                             | 77280.87                                            |
| ページクローズ                                               | 1                                                   |
| 000070080                                             | OR                                                  |
| 2054-54-5                                             | ORDARYL, M                                          |